TSV LE SKI Online Portal Anwender Leitfaden

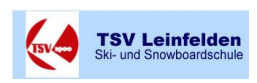

# TSV LE SKI Online Portal

Anwender Leitfaden

Bernhard Breitsch / Stand 30.10.2010

### Zugangsdaten

https://ausfahrten.leinfelden-ski.de

Benutzername: Max Mustermann Kennwort: meins

Es können beide Explorer Typen (Internet Explorer oder Mozilla FireFox) verwendet werden.

### Inhalt

| Anwer | nder / Kunden Zugang              | 2 |
|-------|-----------------------------------|---|
| 1.    | Login Bereich                     | 2 |
| 2.    | Registrierung                     | 3 |
| 3.    | Passwort / Zugangsdaten vergessen | 4 |
| 4.    | Anmelden Login                    | 4 |
| 5.    | Ausfahrten                        | 5 |
| Ü     | bersicht                          | 5 |
| D     | etails                            | 5 |
| A     | nmelden                           | 6 |
| Т     | eilnahmen                         | 7 |
| 6.    | Administration                    | 8 |
| 7.    | Kontakt / Impressum               | 9 |
| 8.    | Beenden                           | 9 |

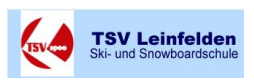

## Anwender / Kunden Zugang

### 1. Login Bereich

Nach Eingabe der Adresse <u>https://ausfahrten.leinfelden-ski.de</u> gelangen Sie zur Login Seite. Wenn Sie sich noch nicht am Portal registriert haben dann müssen Sie den Link

Sie sind noch nicht registriert? Klicken Sie hier um sich zu registrieren.

aktivieren und sich am System prinzipiell erstmals registrieren

| TSV Leinfe<br>Ski- und Snowboar | den<br>ischule                                                                       |  |
|---------------------------------|--------------------------------------------------------------------------------------|--|
| • <u>Kontakt / Impressum</u>    |                                                                                      |  |
|                                 | Login                                                                                |  |
|                                 | Benutzername:                                                                        |  |
|                                 | Kennwort:                                                                            |  |
|                                 | Kennwort vergessen? Klicken Sie <u>hier</u> .<br>Anmelden                            |  |
|                                 | Sie sind noch nicht registriert?<br><u>Klicken Sie hier um sich zu registrieren.</u> |  |
|                                 |                                                                                      |  |
|                                 |                                                                                      |  |
|                                 |                                                                                      |  |

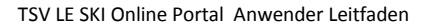

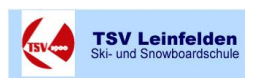

### 2. Registrierung

### Registrierung

| Anrede: *       |              |
|-----------------|--------------|
| Vorname: *      |              |
| Nachname: *     |              |
| Straße: *       |              |
| PLZ / Ort: *    |              |
| Geburtsdatum: * | (TT.MM.JJJJ) |
| Telefon: *      |              |
| Mobil:          |              |
| Email: *        |              |

Falls Sie Mitglied im TSV Leinfelden sind, geben Sie hier bitte an, in welchen Abteilungen (Erst- und Zweitmitgliedschaft).

| Abteilung 1: | - |  |
|--------------|---|--|
| Abteilung 2: | - |  |

Um sich später anmelden zu können, geben Sie hier bitte einen Benutzernamen und ein Kennwort ein:

#### Benutzername: \*

#### Kennwort: \*

| Konnwort   | (Wiederbolung):  |
|------------|------------------|
| I CHINWOIL | (vvieuernoiunu). |

#### \* Pflichtfelder

- Ich bin damit einverstanden, dass ich wichtige Informationen per
   Mail an meine oben angegebene Email-Adresse erhalte und versichere diese Daten aktuell zu halten.
- Ich bin damit einverstanden, dass ich wichtige Informationen per
   Post an meine oben angegebene Adresse erhalte und versichere diese Daten aktuell zu halten.
- Ich bestätige mit meiner Registrierung die AGBs /
   □ Teilnahmebedingungen gelesen zu haben und diese zu aktzeptieren.

| 711 | <b>F</b> 111 |   | L        |
|-----|--------------|---|----------|
| ∠u  | ιu           |   | <u>n</u> |
| _   |              | _ |          |

Registrierung durchführen

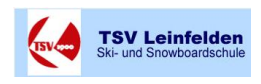

### 3. Passwort / Zugangsdaten vergessen

Wenn Sie sich schon mal registriert hatten und die Zugangsdaten verloren gingen .... dann gehen Sie auf "Kennwort vergessen" geben Ihre Mailadresse und Geburtsdatum an Sie bei der Anmeldung verwendet hatten.

Sie bekommen nun vom System eine automatisierte E-Mail mit Ihren Login Daten zugesandt. Um Missbrauch zu vermeiden können die Informationen nur an die von Ihnen bei der Registrierung angegebene Adresse zugesandt werden.

| TSV Leinf<br>Ski- und Snowbo | elden ardschule                                                                                                    |
|------------------------------|----------------------------------------------------------------------------------------------------|
| • Kontakt / Impressum        |                                                                                                    |
|                              | Passwort vergessen                                                                                                    |
|                              | Hier können Sie sich Ihr Passwort per Email zusenden lassen. Geben Sie hierfür bitte die Emailadresse, die Sie bei der Registrierung angebeben haben und Ihr Geburtsdatum in die dafür vorgesehenen Felder ein. |
|                              | Emailadresse:                                                                                                    |
|                              | Geburtsdatum: (TT.MM.JJJ)                                                                                                    |
|                              | Passwortzusenden                                                                                                    |
|                              | zurück                                                                                                    |

#### 4. Anmelden Login

Die Anmeldung erfolgt über den Benutzername und Passwort dass sie bei der Registrierung angegeben haben.

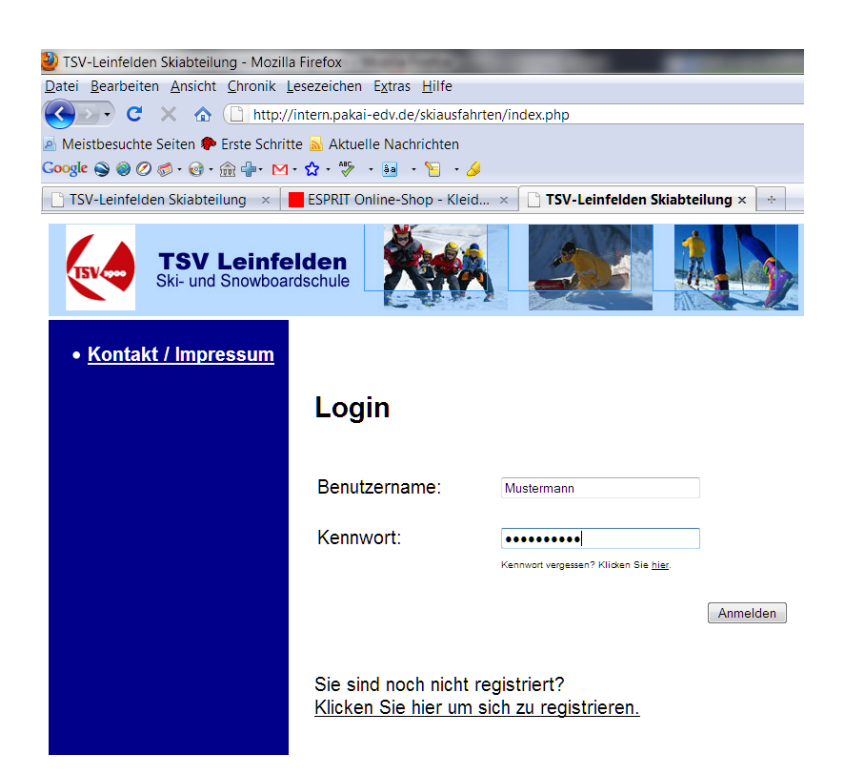

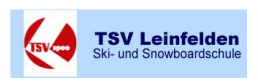

### 5. Ausfahrten

### **Hinweis:**

Alle abgebildeten Ausfahrten und Belegungen sowie deren Detaildaten sind Muster bzw. Testdatensätzen die ausschließlich für Testzwecke für diese Dokument generiert wurden und entsprechen nicht dem aktuellen Inhalten des Online Portales.

### Übersicht

In der Navigationsleiste unter dem Kapitel Ausfahrten finden Sie alle Informationen und Funktionen um sich einen Überblick über angebotenen **Ausfahrten** zu erhalten. Mit der Funktion **Anmelden** können sie angebotenen Ausfahrten buchen. Die Funktion **Teilnahmen** ermöglicht Ihnen eine Übersicht über alle von Ihnen gebuchten Aktivitäten.

| Saison 2010/2011 -                                                               |      |                                                        |                         |         |                 |                                                                                            |
|----------------------------------------------------------------------------------|------|--------------------------------------------------------|-------------------------|---------|-----------------|--------------------------------------------------------------------------------------------|
| Ausloggen (Autologout in 244 s)                                                  | Über | sicht                                                  |                         |         |                 |                                                                                            |
| Angemeldet als <b>Berni2080</b><br>(Bernhard Breitsch)                           | Nr.: | Name:                                                  | Termin:                 | Plätze: | Anmeldeschluss: |                                                                                            |
| Startseite                                                                       | 5    | Wintereröffnung 2010                                   | 04.12.2010              | 25 📕    | 01.12.2010      | Sie sind bereits für diese Ausfahrt angemeldet. Weiter zu Teilnahmen.                      |
|                                                                                  | 6    | Saisoneröffnung am Arlberg 2010                        | 11.12.2010              | 50      | 01.12.2010      | anmelden                                                                                   |
| Ausfahrten                                                                       | 8    | Heija Safari                                           | 15.01.2011 - 19.01.2011 | 50      | 19.12.2010      | anmelden                                                                                   |
| <u>Ubersicht</u> <u>Details</u>                                                  | 9    | Stangentraining Kurs 1                                 | 16.01.2011              | 20      | 06.01.2011      | anmelden                                                                                   |
| <u>Anmeldung</u> Teilnahmen                                                      | 10   | Langlauf Skikurse Klassisch und Skating                | 22.01.2011 - 23.01.2011 | 20      | 05.01.2011      | anmelden                                                                                   |
| <u>remainen</u>                                                                  | 11   | Tageskurse Alpin & Snowboard 2011                      | 22.01.2011 - 05.02.2011 | 150     | 06.01.2011      | Sie sind bereits für diese Ausfahrt angemeldet. Weiter zu Teilnahmen.                      |
| Administration                                                                   | 12   | Hüttenwochenende                                       | 28.01.2011 - 30.01.2011 | 50 📕    | 15.12.2010      | anmelden                                                                                   |
| <ul> <li><u>Stammdaten bearbeiten</u></li> <li><u>Kennwort ändern</u></li> </ul> | 13   | TSV Vereinsmeisterschaften Alpin & Snowboard im Allgäu | 05.02.2011              | 100 📕   | 01.02.2011      | anmelden                                                                                   |
|                                                                                  | 14   | Spaß-Tag für Jugendliche Gargellen/Montafon            | 19.02.2011              | 30 📕    | 11.02.2011      | anmelden                                                                                   |
| Administrator Oberfläche                                                         | 15   | Schneeschuhtour auf den Belchen                        | 19.02.2011              | 20      | 24.01.2011      | anmelden                                                                                   |
| Kontakt / Impressum                                                              | 16   | Skiwoche an Fasching                                   | 05.03.2011 - 12.03.2011 | 25      | 12.01.2011      | anmelden                                                                                   |
| AGB / Teilnahmehedingungen                                                       | 17   | Brezelausfahrt                                         | 25.03.2011              | 50      | 13.03.2011      | anmelden                                                                                   |
| top - romannoocdingungen                                                         | 18   | Stangentraining Kurs 2                                 | 27.03.2011              | 40      | 13.03.2011      | anmelden                                                                                   |
| Ausloggen                                                                        | 19   | Zermatt                                                | 10.04.2011 - 16.04.2011 | 50 📕    | 05.03.2011      | Sie sind bereits für diese Ausfahrt angemeldet. Weiter zu $\underline{\text{Teilnahmen}}.$ |

#### **Details**

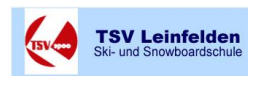

In der Navigationsleiste unter dem Kapitel Ausfahrten / Details finden Sie alle DetailInformationen Betreff den angebotenen Ausfahrten

| Ausloggen       (Ausloggen in 198 a)       Ausfahrten         Angemeldet als Berni2080<br>(Bernhard Breitsch)       Nr. 5         Startseite       Wintereröffnung 2010         Ausfahrten       Disersicht         - Übersicht       Disersicht         - Übersicht       Bernikung ang an. Dieser führung mit Weinprobe und gemütliches zusammensein im Besen runden den Tag ab. pro Person 10 & Kosten: Anmeldung: Bei der Geschäftselle und gehänt: 12.00 Uhr am Sportzentrum Leinfelden, Rückkehr ca. 21.00 Uhr Organisation: Envin Spinner, Tel. 07157/535 418                                                                                                    |
|----------------------------------------------------------------------------------------------------|
| Angemeldet als Berni2080<br>(Bernhard Breitsch)     Nr. 5       Startseite     Wintereröffnung 2010       Ausfahrten     Unsere diesjährige Kultur-Wintereröffnung führt uns ins Remstal. Unser erster Anlaufpunkt wird Schorndorf sein. Hier werden wir uns auf die Spuren von Gottlieb<br>Daimler begeben. Bei einer 1.5 stündigen Führung erfahren wir einiges über das Wirken und Schaffen in seiner Anfangszeit. Alternativ bieten wir einen<br>historischen Rundgang an. Dieser führt uns zu den schönsten und wichtigsten Sehenswürdigkeiten der Stadt. Im Anschluss werden wir um und as leibliche Wohl<br>kümmern. Eine Weinkellerführung mit Weinprobe und gemütliches zusammensein im Besen runden den Tag ab. pro Person 10 & Kosten: Anmeldung: Bei der<br>Geschäftsstelle unbekellerführung mit Weinprobe und gemütliches Zusammensein im Besen runden den Tag ab. pro Person 10 & Kosten: Anmeldung: Bei der<br>Geschäftsstelle unbekellerführung mit Weinprobe und gemütliches Zusammensein im Besen runden den Tag ab. pro Person 10 & Kosten: Anmeldung: Bei der<br>Geschäftsstelle unbekellerführung mit Weinprobe und gemütliches Zusammensein im Besen runden den Tag ab. pro Person 10 & Kosten: Anmeldung: Bei der<br>Geschäftsstelle unbekellerführung mit Weinprobe und gemütliches Zusammensein im Besen runden den Tag ab. pro Person 10 & Kosten: Anmeldung: Bei der<br>Geschäftsstelle unbekeller dirter in Abart 12.00 Uhr am Sportzentrum Leinfelden, Rückkehr ca. 21.00 Uhr Organisation: Envin Spinner, Tel. 07157/535 418 |
| Startseite         Wintereröffnung 2010           Ausfahrten         Unsere diesjährige Kultur-Wintereröffnung führt uns ins Remstal. Unser erster Anlaufpunkt wird Schorndorf sein. Hier werden wir uns auf die Spuren von Gottlieb<br>Daimler begeben. Bei einer 1.5 stündigen Führung erfahren wir einiges über das Wirken und Schaffen in seiner Anfangszeit. Alternativ bieten wir einen<br>historischen Rundgang an. Dieser führt uns zu den schönsten und wichtigsten Sehenswürdigkeiten der Stadt. Im Anschluss werden wir uns um das leibliche Wohl<br>kümmern. Eine Weinkellerführung mit Weinprobe und gemütliches zusammensein im Besen runden den Tag ab. pro Person 10€ Kosten: Anmeldung: Bei der<br>Geschäftsstelle undergingt erforderlich. Abfahrt 12.00 Uhr am Sportzentrum Leinfelden, Rückkehr ca. 21.00 Uhr Organisation: Erwin Spinner, Tel. 07157/535 418                                                                                                    |
| Ausfahrten         Unsere diesjährige Kultur-Wintereröffnung führt uns ins Remstal. Unser erster Anlaufpunkt wird Schorndorf sein. Hier werden wir uns auf die Spuren von Gottlieb<br>Daimler begeben. Bei einer 1.5 stündigen Führung erfahren wir einiges über das Wirken und Schaffen in seiner Anfangszeit. Alternativ bieten wir einen<br>historischen Rundgang an. Dieser führt uns zu den schönsten und wichtigsten Sehenswürdigkeiten der Stadt. Im Anschluss werden wir uns un das leibliche Wohl<br>kümmern. Eine Weinkellerführung mit Weinprobe und gemütliches zusammensein im Besen runden den Tag ab. pro Person 10 & Kosten: Anmeldung: Bei der<br>Geschäftsstelle unbedingt erforderlich. Abfahrt. 12.00 Uhr am Sportzentrum Leinfelden, Rückkehr ca. 21.00 Uhr Organisation. Erwin Spinner, Tel. 07157/535 418                                                                                                    |
|                                                                                                    |
| • <u>Teilnahmen</u> 04.12.2010                                                                                                    |
| Administration Plätze:<br>25                                                                                                    |
| Stammdaten bearbeiten     Kosten:     Kosten:     Anzahl: Nichtmitglied: Mitglied TSV:                                                                                                    |
| pro Person 50 <b>1</b> 0,00 € 10,00 €                                                                                                    |
| Anmeldeschluss:           01.12.2010         01.12.2010                                                                                                    |
| anmelden                                                                                                    |
| AGB / Leinahmebedingungen                                                                                                    |
| Ausloggen<br>Saisoneröffnung am Arlberg 2010                                                                                                    |

### Anmelden

Die Anmeldung ist über Übersicht sowie unter Anmelden möglich

| Saison 2010/2011 💌                                                                       |                                                                                                   |                                        |                 |                    |            |                |                |
|------------------------------------------------------------------------------------------|---------------------------------------------------------------------------------------------------|----------------------------------------|-----------------|--------------------|------------|----------------|----------------|
| Ausloggen (Autologout in 263 s)                                                          | Anmeldung zu A                                                                                    | Ausfahrt 🕅                             |                 |                    |            | •              |                |
| Angemeldet als <b>Berni2080</b><br>(Bernhard Breitsch)                                   | Bitte geben Sie die erforde                                                                       | erlichen Daten ein:                    |                 |                    |            |                |                |
|                                                                                          | Name:                                                                                             | Geburtsdatum:                          | Mitgliedsart:   | Element:           | Disziplin: | Kosten:        |                |
| <u>Startseite</u>                                                                        | Breitsch, Bernhard                                                                                | 17.02.1961                             | Mitglied TSV    | <b>•</b>           | T          | €              |                |
| Ausfahrten                                                                               | weitere Person anmelden                                                                           | Person entfernen                       |                 |                    |            | 0,00€          |                |
| <u>Übersicht</u> <u>Details</u> Anmeldung                                                | Bankverbindung:                                                                                   |                                        | Anme            | erkungen:          |            |                |                |
| • <u>Teilnahmen</u>                                                                      | Kontoinhaber: Bernhard                                                                            | l Breitsch                             |                 |                    |            |                | *              |
| Administration <ul> <li><u>Stammdaten bearbeiten</u></li> <li>Kennwort ändern</li> </ul> | Kontonummer: ∣<br>BLZ: □<br>□ Ich stimme der Abbu<br>angegebenen Kosten v<br>oben angegebenen Bai | ichung der<br>on meinem<br>nkkonto zu. |                 |                    |            |                |                |
|                                                                                          | 🗆 Mit r                                                                                           | neiner Anmeldung                       | g erkenne ich d | ie <u>Teilnahr</u> | nebedingun | gen an. verbin | dlich anmelden |

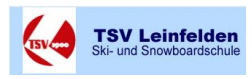

TSV LE SKI Online Portal Anwender Leitfaden

#### Übersicht

| Nr.: | Name:                                   | Termin:                 | Plätze: | Anmeldeschluss: |                                                                                     |
|------|-----------------------------------------|-------------------------|---------|-----------------|-------------------------------------------------------------------------------------|
| 5    | Wintereröffnung 2010                    | 04.12.2010              | 25      | 01.12.2010      | Sie sind bereits für diese<br>Ausfahrt angemeldet.<br>Weiter zu <u>Teilnahmen</u> . |
| 6    | Saisoneröffnung am Arlberg 2010         | 11.12.2010              | 50      | 01.12.2010      | anmelden                                                                            |
| 8    | <u>Heija Safari</u>                     | 15.01.2011 - 19.01.2011 | 50      | 19.12.2010      | anmelden                                                                            |
| 9    | Stangentraining Kurs 1                  | 16.01.2011              | 20      | 06.01.2011      | anmelden                                                                            |
| 10   | Langlauf Skikurse Klassisch und Skating | 22.01.2011 - 23.01.2011 | 20      | 05.01.2011      | anmelden                                                                            |
| 11   | Tageskurse Alpin & Snowboard 2011       | 22.01.2011 - 05.02.2011 | 150     | 06.01.2011      | Sie sind bereits für diese<br>Ausfahrt angemeldet.<br>Weiter zu <u>Teilnahmen</u> . |
| 12   | Hüttenwochenende                        | 28.01.2011 - 30.01.2011 | 50 📕    | 15.12.2010      | anmelden                                                                            |

Nach Auswahl der entsprechenden Ausfahrt öffnete sich folgende Eingabemaske.

| Saison 2010 / 2011 💌                                                                |                                                                          |                                           |                 |                     |            |                |
|-------------------------------------------------------------------------------------|--------------------------------------------------------------------------|-------------------------------------------|-----------------|---------------------|------------|----------------|
| Ausloggen (Autologout in 252 s)                                                     | Anmeldung zu                                                             | Ausfahrt 🕅                                |                 |                     |            | •              |
| Angemeldet als <b>Berni2080</b><br>(Bernhard Breitsch)                              | Bitte geben Sie die erfor                                                | derlichen Daten ein:                      |                 |                     |            |                |
|                                                                                     | Name:                                                                    | Geburtsdatum:                             | Mitgliedsart:   | Element:            | Disziplin: | Kosten:        |
| <u>Startseite</u>                                                                   | Breitsch, Bernhard                                                       | 17.02.1961                                | Mitglied TSV    | -                   | -          | €              |
| Ausfahrten                                                                          | weitere Person anmelden                                                  | Person entfernen                          |                 |                     |            | 0,00€          |
| • <u>Übersicht</u><br>• <u>Details</u><br>• <u>Anmeldung</u><br>• <u>Teilnahmen</u> | Bankverbindung:<br>Kontoinhaber: Bernha<br>Kontonummer: [                | ırd Breitsch                              | Anme            | rkungen:            |            |                |
| Administration       Stammdaten bearbeiten      Kennwort ändern                     | BLZ:<br>□ Ich stimme der Abb<br>angegebenen Kosten<br>oben angegebenen B | ouchung der<br>von meinem<br>ankkonto zu. |                 |                     |            |                |
|                                                                                     | 🗆 Mit                                                                    | t meiner Anmeldung                        | g erkenne ich d | lie <u>Teilnahr</u> | mebedingun | gen an. verbir |

Für eine Verbindliche Anmeldung müssen alles Muss-Feldern Ausgefüllt werden. Unter weitere Personen können Sie z.B. ihre Familie mit anmelden. Ein Aufsplittern der Bezahlung ist bei weiteren Personen nicht möglich.

### Teilnahmen

Übersicht über alle von Ihnen gebuchten Aktivitäten. Eine Änderung Ihrer Buchung (abmelden bzw. Ändern etc.) an dieser Stelle ist nicht möglich. Bitte wenden Sie sich in diesem Falle an die Geschäftsstelle.

#### TSV LE SKI Online Portal Anwender Leitfaden

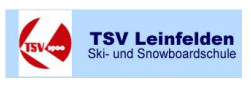

| Saison 2010 / 2011 💌                                                             |                                                               |                         |                              |           |         |
|----------------------------------------------------------------------------------|---------------------------------------------------------------|-------------------------|------------------------------|-----------|---------|
| Ausloggen (Autologout in 268 s)                                                  | Teilnahmen                                                    |                         |                              |           |         |
| Angemeldet als <b>Berni2080</b><br>(Bernhard Breitsch)                           | Hier sehen Sie alle Ausfahrten, an denen Sie angemeldet sind: |                         |                              |           |         |
| <u>Startseite</u>                                                                | Nr. 5 - Wintereröffnung 2010 (04.12.2010 - 04.12.2010)        |                         |                              |           |         |
|                                                                                  | angemeldet am:                                                | 26.09.2010              |                              |           |         |
| Ausfahrten                                                                       | Status:                                                       | Anmeldung bestätigt     |                              |           |         |
| • <u>Übersicht</u>                                                               | angemeldete Personen:                                         |                         |                              |           |         |
| • <u>Details</u>                                                                 | Name:                                                         | Element:                | Disziplin:                   | Kurs:     | Kosten: |
| <ul> <li>Anmeloung</li> <li>Teilnahmen</li> </ul>                                | Breitsch, Bernhard                                            | pro Person              | kein Skifahrer / nur Wandern | Kein Kurs | 10,00€  |
|                                                                                  | Zimmermann Vanessa                                            | pro Person              | kein Skifahrer / nur Wandern | Kein Kurs | 10,00€  |
| Administration                                                                   |                                                               |                         |                              |           | 20,00€  |
| <ul> <li><u>Stammdaten bearbeiten</u></li> <li><u>Kennwort ändern</u></li> </ul> |                                                               |                         |                              |           |         |
|                                                                                  | Nr. 11 - Tageskurse Alp                                       | oin & Snowboard 2011 (2 | 2.01.2011 - 05.02.2011)      |           |         |
| Administrator Oberfläche                                                         | angemeldet am:                                                | 26.09.2010              |                              |           |         |
| Kontakt / Impressum                                                              | Status:                                                       | Anmeldung bestätigt     |                              |           |         |
| <u>AGB / Teilnahmebedingungen</u>                                                | angemeldete Personen:                                         |                         |                              |           |         |
|                                                                                  | Name:                                                         | Element:                | Disziplin:                   | Kurs:     | Kosten: |
| <u>Ausloggen</u>                                                                 | Breitsch, Bernhard                                            | Erwachsene ohne Kurs    | Alpin / Carven               | Kein Kurs | 90,00€  |
|                                                                                  | Zimmermann Vanessa                                            | pro Kind (bis 15 Jahre) | Alpin / Carven               | Kein Kurs | 85,00€  |
|                                                                                  |                                                               |                         |                              |           | 175,00€ |

### 6. Administration

### Administration

- <u>Stammdaten bearbeiten</u>
- Kennwort ändern

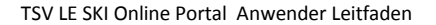

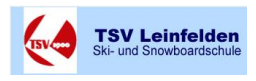

Unter Administration können Sie Ihre persönlichen Stammdaten bearbeiten sowie Ihr Kennwort ändern.

#### Stammdaten bearbeiten

| Anrede:   | Herr 💌             |  |
|-----------|--------------------|--|
| Nachname: | Breitsch           |  |
| Vorname:  | Bernhard           |  |
| Straße:   | Markomannenstr. 22 |  |

#### Kennwort ändern

Geben Sie hier bitte zur Authentifizierung Ihr aktuelles Kennwort ein. Danach geben Sie Ihr neues Kennwort zwei mal ein.

| aktuelles Kennwort:                               |                 |
|---------------------------------------------------|-----------------|
| neues Kennwort:<br>neues Kennwort (Wiederholung): |                 |
|                                                   | Kennwort ändern |

Mit der Funktion Ausloggen melden Sie sich automatisch ab und verlassen das Online Portal.

### 7. Kontakt / Impressum

Das aktuelle Impressum und die AGB entnehmen Sie bitte unserer Homepage

Technischer Ansprechpartner für den Online Bereich

Bernhard Breitsch bernhard.breitsch@leinfelden-ski.de

8. Beenden

Mit der Funktion Ausloggen melden Sie sich ab und verlassen das Online Portal.